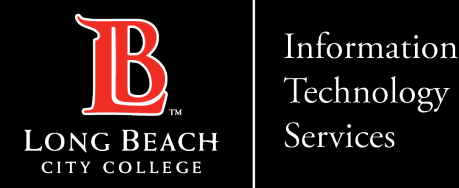

# How to setup Microsoft Teams on iPhone

FOR LONG BEACH CITY COLLEGE FACULTY & STAFF

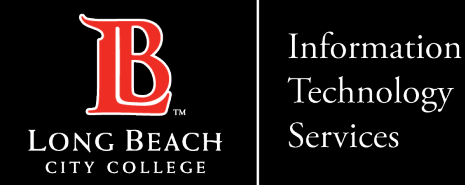

#### How to setup Microsoft Teams on iPhone

Step 1: Select the App Store icon in your iPhone.

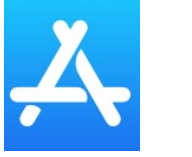

Step 2: Search for: Microsoft Teams and select the blue cloud icon to download the app.

#### Step 3:

When the download is completed select **OPEN** to start your **Microsoft Teams setup**.

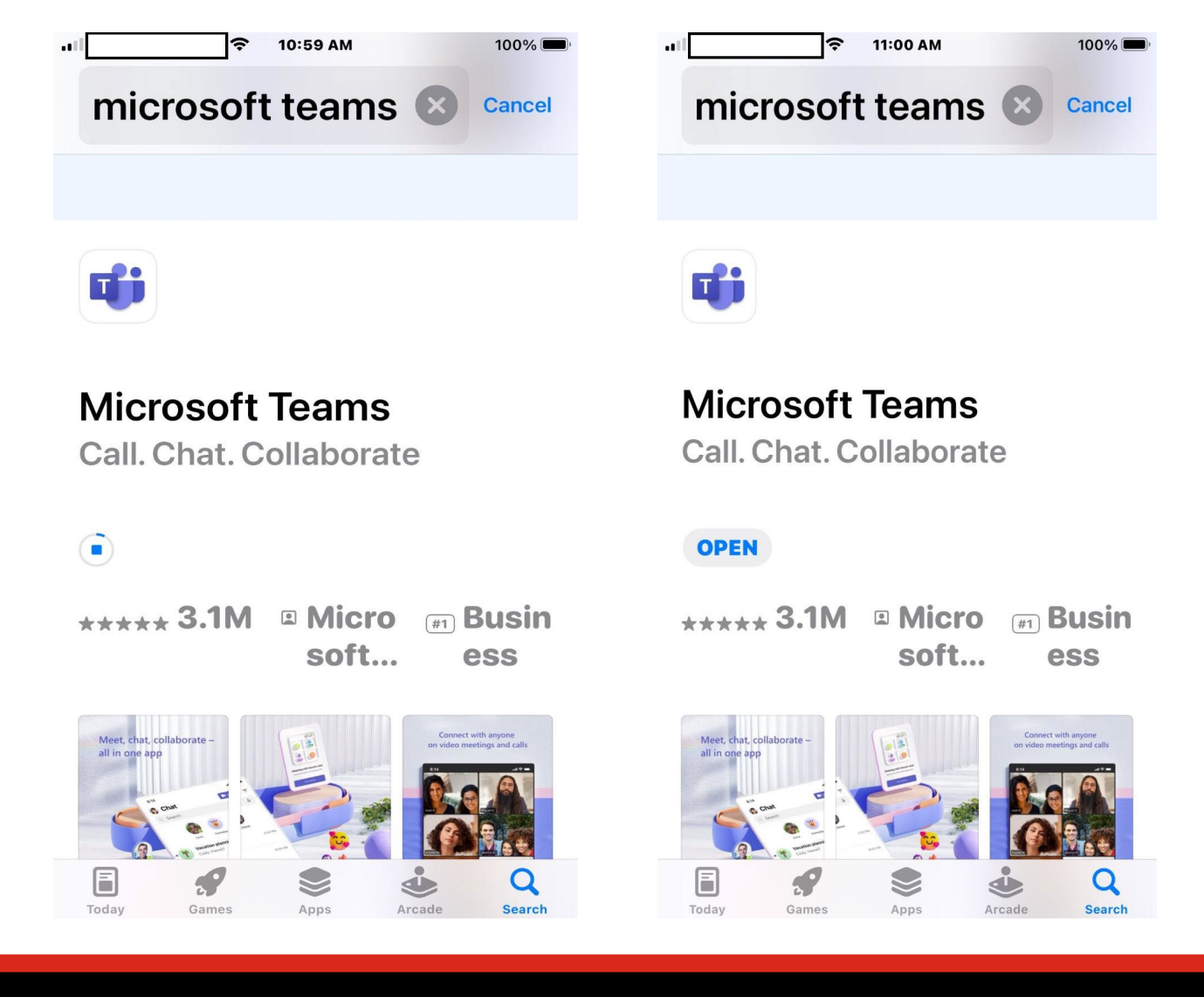

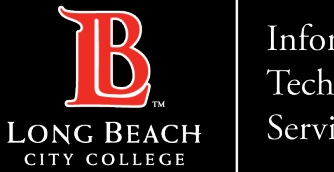

#### Information Technology Services

#### How to setup Microsoft Teams on iPhone

Step 4: Enter your **@lbcc.edu** email in the address bar provided and select Next.

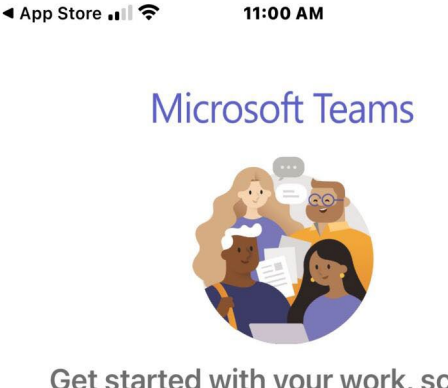

Get started with your work, school, or personal Microsoft account

@

space

q

а

仑

123

W

е

S

Ζ

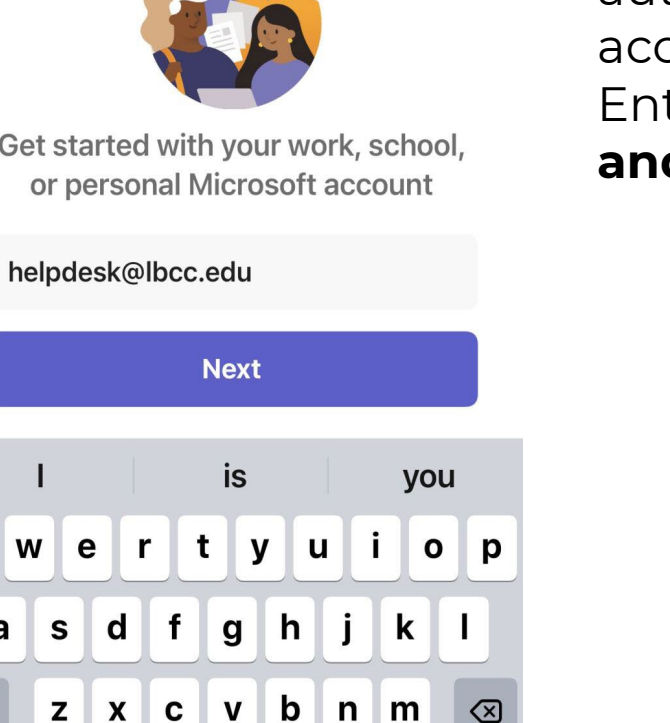

go

99%

?

Step 5: You will be redirected to the Viking Portal to authenticate your user account. Enter your Viking ID and Password.

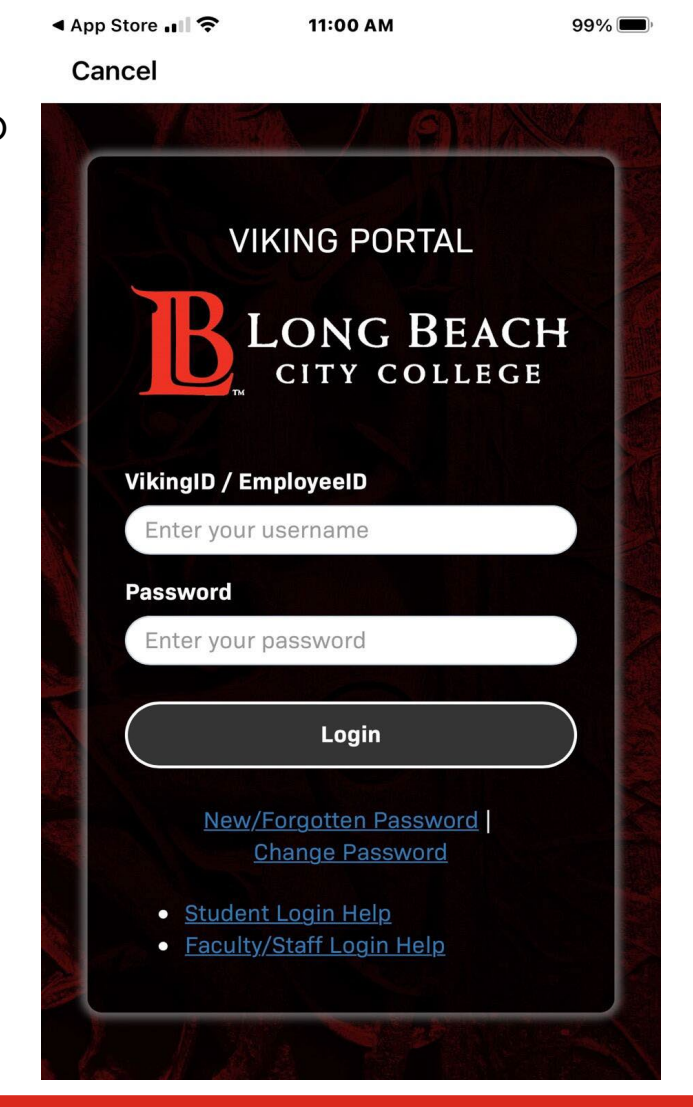

ITS Faculty & Staff Help Desk helpdesk@lbcc.edu · https://www.lbcc.edu/information-technology-services (562) 938-4357

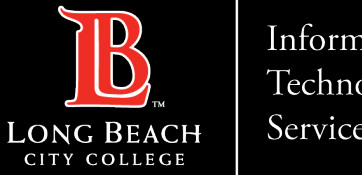

Information Technology Services

#### Step 6: Select – Allow To receive alerts from Teams.

#### OR

Select – Don't Allow If you do not want to receive alerts from Teams.

#### **Click NEXT**

**Note** – These options can be configured in the Settings menu in Teams.

#### "Teams" Would Like to Send You **Notifications**

Notifications may include alerts, sounds, and icon badges. These can be configured in Settings.

**Don't Allow** 

Allow

. . . .

Next

#### How to setup Microsoft Teams on iPhone

Step 7: Select – Allow To make calls and record messages.

#### OR

Select – Don't Allow If you do not want to make calls or record messages.

#### **Click NEXT**

#### "Teams" Would Like to Access the **Microphone**

This will let you make calls and record voice messages.

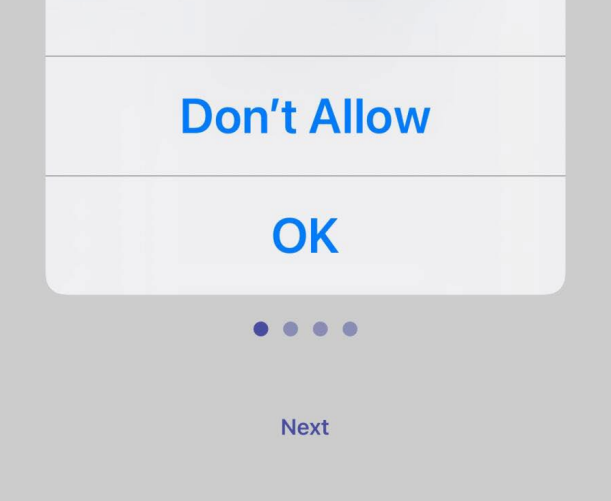

ITS Faculty & Staff Help Desk • helpdesk@lbcc.edu · https://www.lbcc.edu/information-technology-services (562) 938-4357 ·

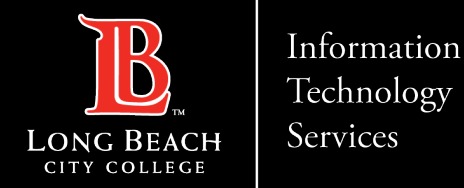

#### How to setup Microsoft Teams on iPhone

Step 8: Click Next

Step 9: Click Next

Step 10: Click Next

**Step 11**: Click **Got it** You have completed the setup for Microsoft Teams.

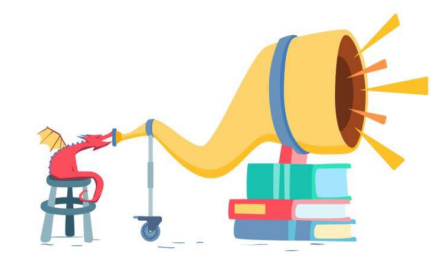

Amplify every student's voice.

. . . .

Next

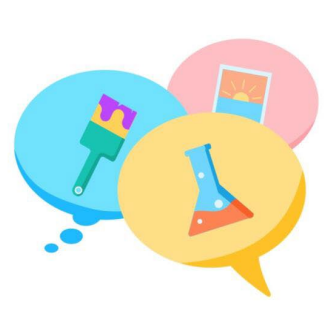

Chat and plan with educators near and far.

....

Next

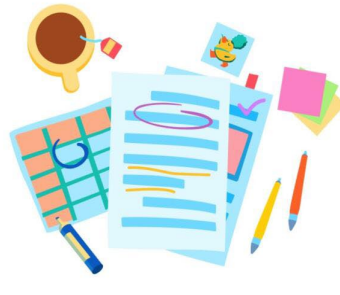

Feedback that makes a difference and saves you time.

. . . .

Next

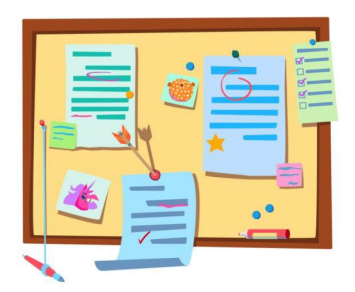

The class stuff you need, when you need it.

....

Got it

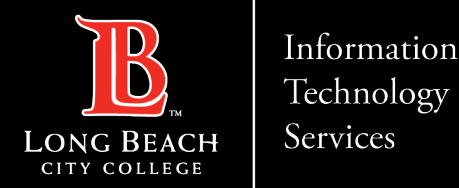

How to setup Microsoft Teams on iPhone

## **Questions?**

### If you run into any issues, or have further questions, feel free to reach out to us!